## GOLANG AND UADMIN WINDOWS INSTALLATION INSTRUCTIONS

First of all, go to https://golang.org/dl/ to install Golang.

For Windows, click the MSI link.

Featured downloads

| <br>Microsoft Windows<br>Windows 7 or later, Intel 64-bit processor<br>go1.12.windows-amd64.msi 117MB) |   | Apple macOS<br>macOS 10.10 or later, Intel 64-bit processor<br>go1.12.darwin-amd64.pkg (120MB) | Linux<br>Linux 2.6.23 or later, Intel 64-bit processor<br>go1.12.linux-amd64.tar.gz (121MB) |
|----------------------------------------------------------------------------------------------------|---|------------------------------------------------------------------------------------------------|---------------------------------------------------------------------------------------------|
| Source<br>go1.12.src.tar.gz (21MB)                                                                     | J |                                                                                                |                                                                                             |

The setup will download automatically.

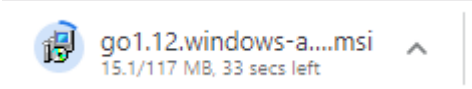

Once downloaded, click the setup for the installation.

If you see this form (computing space requirements), wait until the next form pop up. This might take a long time to process.

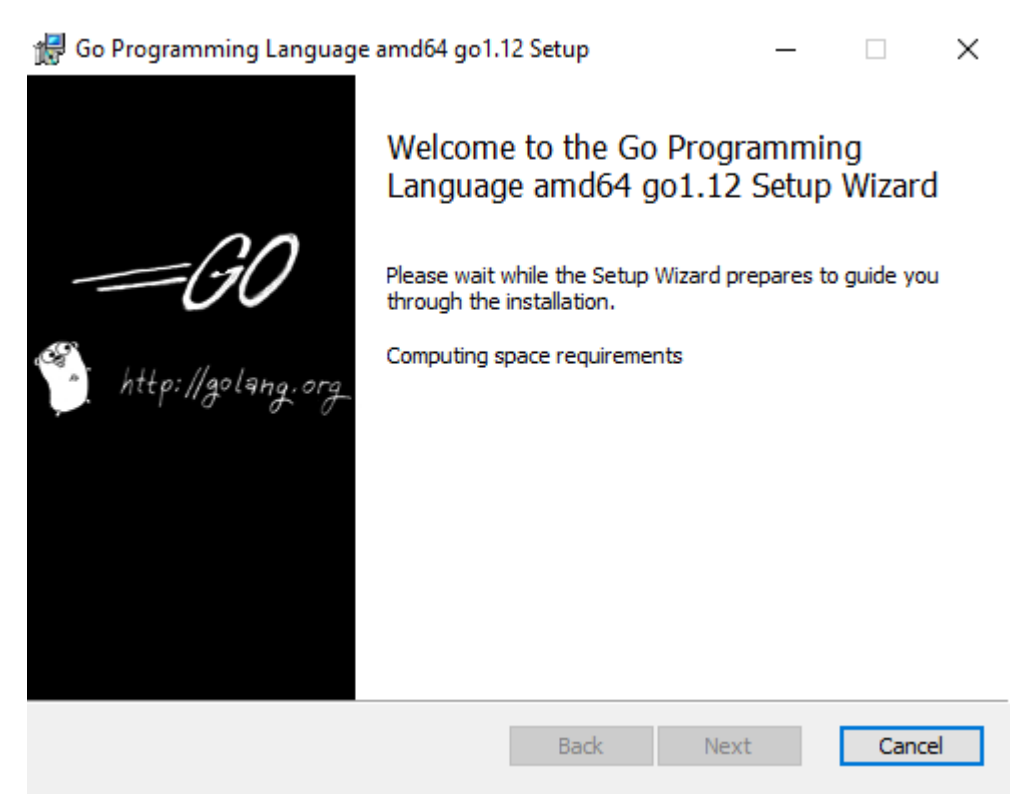

If you see this pop up, click Yes, Uninstall to update the version of Golang.

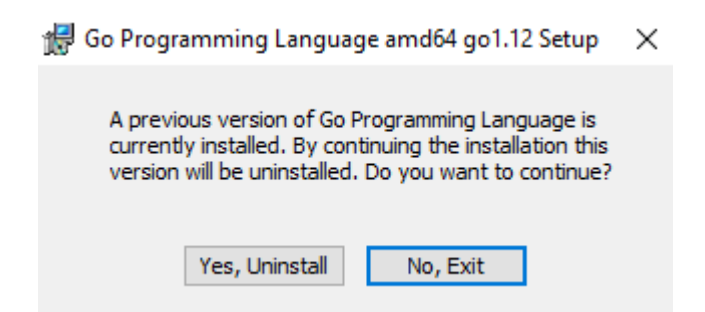

Click Next on the following form until you finish the installation.

In Local Disk C, make sure you have Go and TDM-GCC folders. To download TDM-GCC visit this site: <u>http://tdm-gcc.tdragon.net/download</u>

| PC → Local Disk (C:) |                                   |                     |
|----------------------|-----------------------------------|---------------------|
| Name A               | Date modified<br>9/2/2018 3:33 PM | Type<br>File folder |
| ESD .                | 1/17/2018 2:59 AM                 | File folder         |
| FFOutput             | 9/19/2015 9:21 PM                 | File folder         |
| FRST                 | 8/10/2016 5:54 PM                 | File folder         |
| Go                   | 3/9/2019 10:04 PM                 | File folder         |
| HP                   | 6/29/2018 4:19 PM                 | File folder         |
| LocalDatabaseApp     | 5/14/2018 6:56 AM                 | File folder         |
| MATS                 | 8/9/2016 6:26 PM                  | File folder         |
| MSOCache             | 4/17/2015 9:13 PM                 | File folder         |
| PerfLogs             | 9/15/2018 3:33 PM                 | File folder         |
| PHP                  | 11/30/2018 5:59 AM                | File folder         |
| Program Files        | 5/5/2019 3:42 PM                  | File folder         |
| Program Files (x86)  | 5/13/2019 7:48 AM                 | File folder         |
| ProgramData          | 5/13/2019 7:48 AM                 | File folder         |
| Python27             | 11/28/2018 10:16                  | File folder         |
| 📊 sqlite             | 6/11/2018 6:37 PM                 | File folder         |
| SQLServer2017Media   | 5/13/2018 10:25 PM                | File folder         |
| SWSetup              | 6/29/2018 4:24 PM                 | File folder         |
| system.sav           | 6/29/2018 4:24 PM                 | File folder         |
| TDM-GCC-64           | 11/11/2018 9:42 AM                | File folder         |
| TEMP                 | 3/25/2018 9:54 PM                 | File folder         |

From C:/ directory, go to Users/YourPCName path. Ensure if go-work folder is existing on that path. If you do not have go-work folder, you can create the folder manually. The purpose of go-work is to store all packages that you have downloaded in Github.com.

s PC > Local Disk (C:) > Users > romnick-pc >

| Name                                  | Date modified      | Туре        |
|---------------------------------------|--------------------|-------------|
| CoffeeFinderApp                       | 4/29/2015 7:47 PM  | File folder |
| Contacts                              | 4/21/2019 7:01 AM  | File folder |
| 👩 Creative Cloud Files                | 7/3/2018 2:10 AM   | File folder |
| 🦽 Creative Cloud Files (archived) (1) | 3/27/2018 1:26 PM  | File folder |
| 🛄 Desktop                             | 5/13/2019 11:08 PM | File folder |
| 🟥 Documents                           | 5/14/2019 7:34 AM  | File folder |
| 🖶 Downloads                           | 5/15/2019 8:56 AM  | File folder |
| 🚖 Favorites                           | 4/21/2019 7:01 AM  | File folder |
| go-work                               | 3/9/2019 10:47 PM  | File folder |
| GuitarSolo                            | 4/20/2015 9:43 PM  | File folder |
| 📙 jdk1.8.0                            | 4/18/2015 8:15 AM  | File folder |

To set up Go configuration, go to Control Panel and click on System.

| All Control Panel Items         |                          |                                |                            | -                                    |
|---------------------------------|--------------------------|--------------------------------|----------------------------|--------------------------------------|
|                                 | Control Panel Items      |                                |                            | v ひ Search Control Panel             |
| Adjust your computer's settings |                          |                                |                            | View by: Large icons                 |
| Administrative Tools            | AutoPlay                 | Backup and Restore (Windows 7) | RitLocker Drive Encryption | 🛃 Color Management                   |
| Credential Manager              | Date and Time            | Default Programs               | Device Manager             | Devices and Printers                 |
| Ease of Access Center           | File Explorer Options    | File History                   | Flash Player (32-bit)      | Fonts                                |
| lndexing Options                | Infrared                 | Internet Options               | 실 Java                     |                                      |
| 🔊 Mail                          | Mouse                    | Network and Sharing<br>Center  | Phone and Modem            | Power Options                        |
| Programs and Features           | Nealtek HD Audio Manager | Recovery                       | Region                     | RemoteApp and Desktop<br>Connections |
| Security and Maintenance        | Sound                    | Speech Recognition             | Storage Spaces             | 💿 Sync Center                        |
| System                          | Taskbar and Navigation   | Troubleshooting                | User Accounts              | Windows Defender<br>Firewall         |
| 🔛 Windows To Go                 | Work Folders             |                                |                            |                                      |

Next, click on Advanced System Settings.

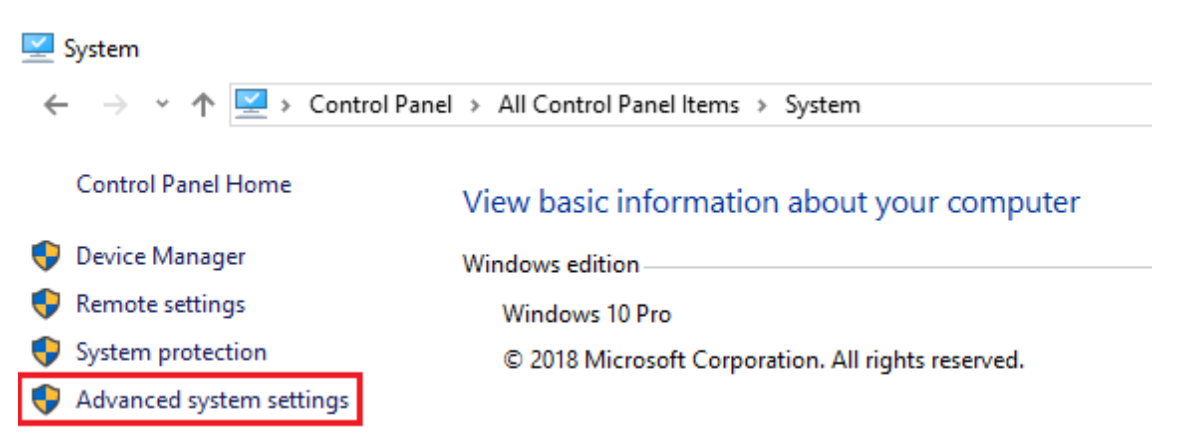

## Click on Environment Variables

| System Propertie                                                                        | s              |                |                      |             | ×  |  |  |  |
|-----------------------------------------------------------------------------------------|----------------|----------------|----------------------|-------------|----|--|--|--|
| Computer Name                                                                           | Hardware       | Advanced       | System Protection    | Remote      |    |  |  |  |
| You must be logged on as an Administrator to make most of these changes.<br>Performance |                |                |                      |             |    |  |  |  |
| Visual effects,                                                                         | , processor s  | cheduling, m   | emory usage, and vir | tual memory |    |  |  |  |
|                                                                                         |                |                |                      | Settings    |    |  |  |  |
| User Profiles                                                                           |                |                |                      |             |    |  |  |  |
| Desktop settir                                                                          | ngs related to | o your sign-in |                      |             |    |  |  |  |
|                                                                                         |                |                |                      | Settings    |    |  |  |  |
| Startup and R                                                                           | ecovery        |                |                      |             |    |  |  |  |
| System startup, system failure, and debugging information                               |                |                |                      |             |    |  |  |  |
| Settings                                                                                |                |                |                      |             |    |  |  |  |
| Environment Variables                                                                   |                |                |                      |             |    |  |  |  |
|                                                                                         |                | ОК             | Cancel               | Арр         | ly |  |  |  |

Set GOPATH on User Variables and GOROOT on System Variables

**Environment Variables** 

| Variable                                                                                                    | Value                                                                                                    |
|----------------------------------------------------------------------------------------------------|----------------------------------------------------------------------------------------------------|
| GOOGLE_API_KEY                                                                                                    | no                                                                                                    |
| GOOGLE_DEFAULT_CLIENT_ID                                                                                                    | no                                                                                                    |
| GOOGLE_DEFAULT_CLIENT                                                                                                    | no                                                                                                    |
| GOPATH                                                                                                    | C:\Users\romnick-pc\go-work                                                                                                    |
| OneDrive                                                                                                    | C:\Users\romnick-pc\OneDrive                                                                                                    |
| OneDriveConsumer                                                                                                    | C:\Users\romnick-pc\OneDrive                                                                                                    |
| Path                                                                                                    | C:\Users\romnick-pc\.cargo\bin:C:\Program Files (x86)\Vim\vim81:                                                                                                    |
|                                                                                                    | New Edit Delete                                                                                                    |
|                                                                                                    |                                                                                                    |
| stem variables                                                                                                    |                                                                                                    |
| stem variables<br>Variable                                                                                                    | Value                                                                                                    |
| stem variables<br>Variable<br>ComSpec                                                                                         | Value<br>C:\WINDOWS\system32\cmd.exe                                                                                                    |
| stem variables<br>Variable<br>ComSpec<br>DriverData                                                                           | Value<br>C:\WINDOWS\system32\cmd.exe<br>C:\Windows\System32\Drivers\DriverData                                                                                                    |
| stem variables<br>Variable<br>ComSpec<br>DriverData<br>FSHARPINSTALLDIR                                                       | Value<br>C:\WINDOWS\system32\cmd.exe<br>C:\Windows\System32\Drivers\DriverData<br>C:\Program Files (x86)\Microsoft SDKs\F#\10.1\Framework\v4.0\                                                                                        |
| stem variables<br>Variable<br>ComSpec<br>DriverData<br>FSHARPINSTALLDIR<br>GOROOT                                             | Value<br>C:\WINDOWS\system32\cmd.exe<br>C:\Windows\System32\Drivers\DriverData<br>C:\Program Files (x86)\Microsoft SDKs\F#\10.1\Framework\v4.0\<br>C:\Go\                                                                              |
| stem variables<br>Variable<br>ComSpec<br>DriverData<br>FSHARPINSTALLDIR<br>GOROOT<br>MSMPI_BIN                                | Value<br>C:\WINDOWS\system32\cmd.exe<br>C:\Windows\System32\Drivers\DriverData<br>C:\Program Files (x86)\Microsoft SDKs\F#\10.1\Framework\v4.0\<br>C:\Go\<br>C:\Program Files\Microsoft MPI\Bin\                                       |
| stem variables<br>Variable<br>ComSpec<br>DriverData<br>FSHARPINSTALLDIR<br>GOROOT<br>MSMPI_BIN<br>NUMBER_OF_PROCESSORS        | Value<br>C:\WINDOWS\system32\cmd.exe<br>C:\Windows\System32\Drivers\DriverData<br>C:\Program Files (x86)\Microsoft SDKs\F#\10.1\Framework\v4.0\<br>C:\Go\<br>C:\Go\<br>C:\Program Files\Microsoft MPI\Bin\<br>8                        |
| stem variables<br>Variable<br>ComSpec<br>DriverData<br>FSHARPINSTALLDIR<br>GOROOT<br>MSMPI_BIN<br>NUMBER_OF_PROCESSORS<br>OS  | Value<br>C:\WINDOWS\system32\cmd.exe<br>C:\Windows\System32\Drivers\DriverData<br>C:\Program Files (x86)\Microsoft SDKs\F#\10.1\Framework\v4.0\<br>C:\Go\<br>C:\Program Files\Microsoft MPI\Bin\<br>8<br>Windows NT                    |
| rstem variables<br>Variable<br>ComSpec<br>DriverData<br>FSHARPINSTALLDIR<br>GOROOT<br>MSMPI_BIN<br>NUMBER_OF_PROCESSORS<br>OS | Value<br>C:\WINDOWS\system32\cmd.exe<br>C:\Windows\System32\DriverS\DriverData<br>C:\Program Files (x86)\Microsoft SDKs\F#\10.1\Framework\v4.0\<br>C:\Go\<br>C:\Program Files\Microsoft MPI\Bin\<br>8<br>Windows NT<br>New Edit Delete |

On User Variables, select PATH then click Edit button.

| Environment Vari    | ablec |  |
|---------------------|-------|--|
| EIIVIIUIIIIEIIL VAI | antes |  |
|                     |       |  |

Х

| GOOGLE_DEFAULT_CLIENT   no     GOPATH   C:\Users\romnick-pc\go-work     OneDrive   C:\Users\romnick-pc\OneDrive     OneDriveConsumer   C:\Users\romnick-pc\OneDrive     Path   C:\Users\romnick-pc\AppData\Local\Temp     TEMP   C:\Users\romnick-pc\AppData\Local\Temp     TMP   C:\Users\romnick-pc\AppData\Local\Temp | Variable              | Value                                                            | ^ |
|----------------------------------------------------------------------------------------------------|-----------------------|------------------------------------------------------------------|---|
| GOPATH   C:\Users\romnick-pc\go-work     OneDrive   C:\Users\romnick-pc\OneDrive     OneDriveConsumer   C:\Users\romnick-pc\OneDrive     Path   C:\Users\romnick-pc\.cargo\bin;C:\Program Files (x86)\Vim\vim81;     TEMP   C:\Users\romnick-pc\AppData\Local\Temp     TMP   C:\Users\romnick-pc\AppData\Local\Temp      | GOOGLE_DEFAULT_CLIENT | no                                                               |   |
| OneDrive   C:\Users\romnick-pc\OneDrive     OneDriveConsumer   C:\Users\romnick-pc\OneDrive     Path   C:\Users\romnick-pc\.cargo\bin;C:\Program Files (x86)\Vim\vim81;     TEMP   C:\Users\romnick-pc\AppData\Local\Temp     TMP   C:\Users\romnick-pc\AppData\Local\Temp                                               | GOPATH                | C:\Users\romnick-pc\go-work                                      |   |
| OneDriveConsumer   C:\Users\romnick-pc\OneDrive     Path   C:\Users\romnick-pc\.cargo\bin;C:\Program Files (x86)\Vim\vim81;     TEMP   C:\Users\romnick-pc\AppData\Local\Temp     TMP   C:\Users\romnick-pc\AppData\Local\Temp                                                                                           | OneDrive              | C:\Users\romnick-pc\OneDrive                                     |   |
| Path   C:\Users\romnick-pc\.cargo\bin;C:\Program Files (x86)\Vim\vim81;     TEMP   C:\Users\romnick-pc\AppData\Local\Temp     TMP   C:\Users\romnick-pc\AppData\Local\Temp                                                                                                    | OneDriveConsumer      | C:\Users\romnick-pc\OneDrive                                     |   |
| TEMP C:\Users\romnick-pc\AppData\Local\Temp   TMP C:\Users\romnick-pc\AppData\Local\Temp                                                                                                    | Path                  | C:\Users\romnick-pc\.cargo\bin;C:\Program Files (x86)\Vim\vim81; |   |
| TMP C:\Users\romnick-pc\AppData\Local\Temp *                                                                                                    | TEMP                  | C:\Users\romnick-pc\AppData\Local\Temp                           |   |
|                                                                                                    | ТМР                   | C:\Users\romnick-pc\AppData\Local\Temp                           | ۷ |

In Edit Environment variable form, add the **%USERPROFILE%\go\bin** then click OK.

## Edit environment variable

| C:\Users\romnick-nc\-cargo\bin  | New       |
|---------------------------------|-----------|
| C\Program Files (x86)\Vim\vim81 | INCOV     |
| C\Users\romnick-nc\ iunvter     | Edit      |
| %USERPROFILE%\go\bin            | Cure      |
|                                 | Browse    |
|                                 | browsen   |
|                                 | Delete    |
|                                 |           |
|                                 |           |
|                                 | Move Up   |
|                                 |           |
|                                 | Move Down |
|                                 |           |
|                                 |           |
|                                 | Edit text |
|                                 |           |
|                                 |           |
|                                 |           |
|                                 |           |
|                                 |           |
|                                 |           |
|                                 |           |
| OK                              | Cancel    |

 $\times$ 

On System Variables, select PATH then click Edit button.

**Environment Variables** 

| Variable                                                                                                    | Value                                                                                                    | ^ |
|----------------------------------------------------------------------------------------------------|----------------------------------------------------------------------------------------------------|---|
| GOOGLE_DEFAULT_CLIENT                                                                                                    | no                                                                                                    |   |
| GOPATH                                                                                                    | C:\Users\romnick-pc\go-work                                                                                                    |   |
| OneDrive                                                                                                    | C:\Users\romnick-pc\OneDrive                                                                                                    |   |
| OneDriveConsumer                                                                                                    | C:\Users\romnick-pc\OneDrive                                                                                                    |   |
| Path                                                                                                    | C:\Users\romnick-pc\.cargo\bin;C:\Program Files (x86)\Vim\vim81;                                                                                                    |   |
| TEMP                                                                                                    | C:\Users\romnick-pc\AppData\Local\Temp                                                                                                    | T |
| ТМР                                                                                                    | C:\Users\romnick-pc\AppData\Local\Temp                                                                                                    | 4 |
|                                                                                                    | New Edit Delete                                                                                                    |   |
|                                                                                                    |                                                                                                    |   |
| stem variables                                                                                                    |                                                                                                    |   |
| stem variables<br>Variable                                                                                                   | Value                                                                                                    | ^ |
| stem variables<br>Variable<br>GOROOT                                                                                         | Value<br>C:\Go\                                                                                                    | ^ |
| stem variables<br>Variable<br>GOROOT<br>MSMPI_BIN                                                                            | Value<br>C:\Go\<br>C:\Program Files\Microsoft MPI\Bin\                                                                                                    | ^ |
| stem variables<br>Variable<br>GOROOT<br>MSMPI_BIN<br>NUMBER_OF_PROCESSORS                                                    | Value<br>C:\Go\<br>C:\Program Files\Microsoft MPI\Bin\<br>8                                                                                                    | ^ |
| stem variables<br>Variable<br>GOROOT<br>MSMPI_BIN<br>NUMBER_OF_PROCESSORS<br>OS                                              | Value<br>C:\Go\<br>C:\Program Files\Microsoft MPI\Bin\<br>8<br>Windows_NT                                                                                                    | ^ |
| stem variables<br>Variable<br>GOROOT<br>MSMPI_BIN<br>NUMBER_OF_PROCESSORS<br>OS<br>PATH                                      | Value<br>C:\Go\<br>C:\Program Files\Microsoft MPI\Bin\<br>8<br>Windows_NT<br>C:\Program Files (x86)\Common Files\Oracle\Java\javapath;set PAT                                                                                      | ^ |
| stem variables<br>Variable<br>GOROOT<br>MSMPI_BIN<br>NUMBER_OF_PROCESSORS<br>OS<br>PATH<br>PATHEXT                           | Value<br>C:\Go\<br>C:\Program Files\Microsoft MPI\Bin\<br>8<br>Windows_NT<br><u>C:\Program Files (x86)\Common Files\Oracle\Java\javapath;set PAT</u><br>.COM;.EXE;.BAT;.CMD;.VBS;.VBE;.JS;.JSE;.WSF;.WSH;.MSC                      | ^ |
| stem variables<br>Variable<br>GOROOT<br>MSMPI_BIN<br>NUMBER_OF_PROCESSORS<br>OS<br>PATH<br>PATHEXT<br>PROCESSOR ARCHITECTURE | Value<br>C:\Go\<br>C:\Program Files\Microsoft MPI\Bin\<br>8<br>Windows_NT<br><u>C:\Program Files (x86)\Common Files\Oracle\Java\javapath;set PAT</u><br>.COM;.EXE;.BAT;.CMD;.VBS;.VBE;.JS;.JSE;.WSF;.WSH;.MSC<br>AMD64             | ~ |
| stem variables<br>Variable<br>GOROOT<br>MSMPI_BIN<br>NUMBER_OF_PROCESSORS<br>OS<br>PATH<br>PATHEXT<br>PROCESSOR ARCHITECTURE | Value<br>C:\Go\<br>C:\Program Files\Microsoft MPI\Bin\<br>8<br>Windows_NT<br>C:\Program Files (x86)\Common Files\Oracle\Java\javapath;set PAT<br>.COM;.EXE;.BAT;.CMD;.VBS;.VBE;.JS;.JSE;.WSF;.WSH;.MSC<br>AMD64<br>New Edit Delete | ~ |

In Edit Environment variable form, add the following highlighted below then click OK.

Edit environment variable

| C:\Program Files (x86)\Java\jdk1.8.0_161\bin<br>C:\Windows\Microsoft.NET\Framework64\v4.0.30319<br>C:\TDM-GCC-64\bin |           |
|----------------------------------------------------------------------------------------------------|-----------|
| C:\Windows\Microsoft.NET\Framework64\v4.0.30319<br>C:\TDM-GCC-64\bin                                                 |           |
| C:\TDM-GCC-64\bin                                                                                                    | Edit      |
|                                                                                                    |           |
| C:\PHP                                                                                                    | Browse    |
| C:\Program Files\Mono\bin                                                                                            |           |
| C:\Program Files (x86)\Microsoft Visual Studio\Shared\Python36_64                                                    | Delete    |
| C:\Users\romnick-pc\AppData\Roaming\Python\Python36\Scripts                                                          |           |
| C:\Go\bin                                                                                                    |           |
|                                                                                                    | Move Up   |
|                                                                                                    |           |
|                                                                                                    | Move Down |
|                                                                                                    |           |
|                                                                                                    | E Part a  |
|                                                                                                    | Edit text |
|                                                                                                    |           |
|                                                                                                    |           |
|                                                                                                    |           |
|                                                                                                    |           |
|                                                                                                    |           |
|                                                                                                    |           |
| ОК                                                                                                    | Cancel    |

**Note:** Changes made to the environment variable may not apply until the next time you log into your computer.

After you restart your computer, open your Command Prompt (cmd) then type **go** command. You should see this result.

| es. Con          | nmand Prompt                                                                                                    |                                                                                                    | - | $\times$ |
|------------------|----------------------------------------------------------------------------------------------------|----------------------------------------------------------------------------------------------------|---|----------|
| Micros<br>(c) 20 | oft Windows [<br>18 Microsoft                                                                                                    | Version 10.0.17134.590]<br>Corporation. All rights reserved.                                                                                                    |   | ^        |
| C:\Use<br>Go is  | rs∖romnick-pc<br>a tool for ma                                                                                                    | >go<br>naging Go source code.                                                                                                    |   |          |
| Usage:           |                                                                                                    |                                                                                                    |   |          |
|                  | go ≺command                                                                                                    | > [arguments]                                                                                                    |   |          |
| The co           | mmands are:                                                                                                    |                                                                                                    |   |          |
|                  | bug<br>build<br>clean<br>doc<br>env<br>fix<br>fmt<br>generate<br>get<br>install<br>list<br>mod<br>run<br>test<br>tool<br>version<br>vet | start a bug report<br>compile packages and dependencies<br>remove object files and cached files<br>show documentation for package or symbol<br>print Go environment information<br>update packages to use new APIs<br>gofmt (reformat) package sources<br>generate Go files by processing source<br>download and install packages and dependencies<br>compile and install packages and dependencies<br>list packages or modules<br>module maintenance<br>compile and run Go program<br>test packages<br>run specified go tool<br>print Go version<br>report likely mistakes in packages |   | ~        |

 $\times$ 

If Git software is not installed, you will see this error:

C:\Users\romnick-pc>go get -u github.com/uadmin/uadmin/... go: missing Git command. See https://golang.org/s/gogetcmd package github.com/uadmin/uadmin/...: exec: "git": executable file not found in %PATH%

To fix this, you need to download Git in Windows. https://git-scm.com/downloads

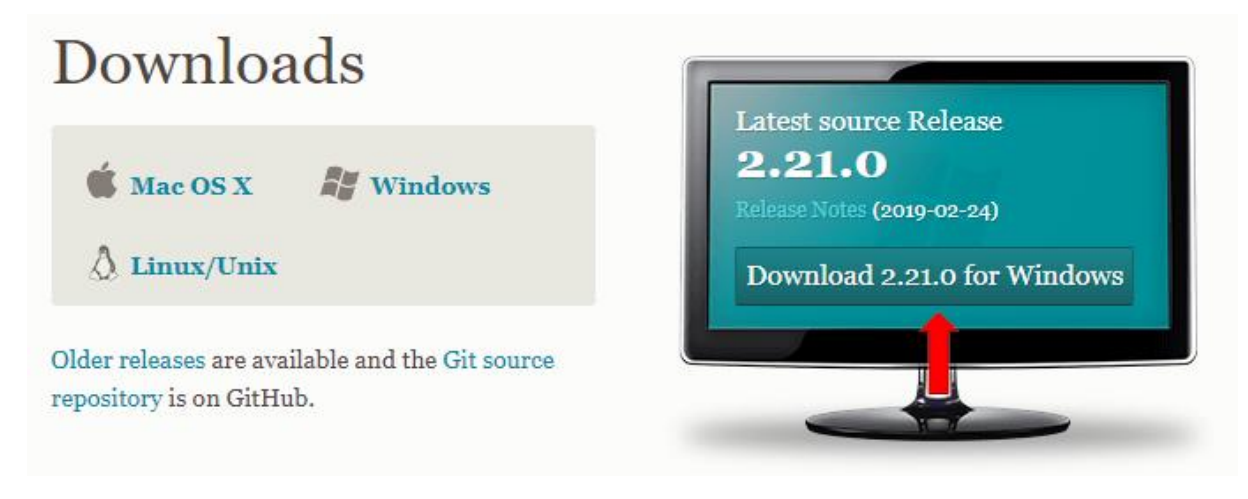

Click Next button consecutively for the installation process.

Make sure you have Git folder in your Program Files.

| > Local Disk (C:) → Program Files → |                    |             |      |  |
|-------------------------------------|--------------------|-------------|------|--|
| Name                                | Date modified      | Туре        | Size |  |
| AMD                                 | 5/23/2018 5:01 PM  | File folder |      |  |
| Application Verifier                | 5/13/2018 11:36 PM | File folder |      |  |
| ASUS                                | 5/23/2018 5:01 PM  | File folder |      |  |
| AutoHotkey                          | 6/30/2018 1:35 AM  | File folder |      |  |
| Common Files                        | 5/24/2018 9:25 AM  | File folder |      |  |
| DB Browser for SQLite               | 8/25/2018 9:38 PM  | File folder |      |  |
| dotnet                              | 5/13/2018 11:20 PM | File folder |      |  |
| Easeware                            | 5/19/2018 7:59 AM  | File folder |      |  |
| 📙 fik Canadian Updater              | 8/25/2018 5:57 AM  | File folder |      |  |
| Git                                 | 3/9/2019 10:38 PM  | File folder |      |  |
| HP                                  | 5/18/2018 4:35 PM  | File folder |      |  |
| IIS                                 | 5/24/2018 9:25 AM  | File folder |      |  |

On System Variables, select PATH then click Edit button.

**Environment Variables** 

| Variable                                                                                                    | Value                                                                                                    | ^ |
|----------------------------------------------------------------------------------------------------|----------------------------------------------------------------------------------------------------|---|
| GOOGLE_DEFAULT_CLIENT                                                                                                    | no                                                                                                    |   |
| GOPATH                                                                                                    | C:\Users\romnick-pc\go-work                                                                                                    |   |
| OneDrive                                                                                                    | C:\Users\romnick-pc\OneDrive                                                                                                    |   |
| OneDriveConsumer                                                                                                    | C:\Users\romnick-pc\OneDrive                                                                                                    |   |
| Path                                                                                                    | C:\Users\romnick-pc\.cargo\bin;C:\Program Files (x86)\Vim\vim81;                                                                                                    |   |
| TEMP                                                                                                    | C:\Users\romnick-pc\AppData\Local\Temp                                                                                                    | I |
| ТМР                                                                                                    | C:\Users\romnick-pc\AppData\Local\Temp                                                                                                    | ~ |
|                                                                                                    | New Edit Delete                                                                                                    |   |
|                                                                                                    |                                                                                                    |   |
| stem variables                                                                                                    |                                                                                                    |   |
| stem variables<br>Variable                                                                                                   | Value                                                                                                    | ^ |
| stem variables<br>Variable<br>GOROOT                                                                                         | Value<br>C:\Go\                                                                                                    | ^ |
| stem variables<br>Variable<br>GOROOT<br>MSMPI_BIN                                                                            | Value<br>C:\Go\<br>C:\Program Files\Microsoft MPI\Bin\                                                                                                    | ^ |
| stem variables<br>Variable<br>GOROOT<br>MSMPI_BIN<br>NUMBER_OF_PROCESSORS                                                    | Value<br>C:\Go\<br>C:\Program Files\Microsoft MPI\Bin\<br>8                                                                                                    | ^ |
| stem variables<br>Variable<br>GOROOT<br>MSMPI_BIN<br>NUMBER_OF_PROCESSORS<br>OS                                              | Value<br>C:\Go\<br>C:\Program Files\Microsoft MPI\Bin\<br>8<br>Windows_NT                                                                                                    | ^ |
| stem variables<br>Variable<br>GOROOT<br>MSMPI_BIN<br>NUMBER_OF_PROCESSORS<br>OS<br>PATH                                      | Value<br>C:\Go\<br>C:\Program Files\Microsoft MPI\Bin\<br>8<br>Windows_NT<br>C:\Program Files (x86)\Common Files\Oracle\Java\javapath;set PAT                                                                                      | ^ |
| stem variables<br>Variable<br>GOROOT<br>MSMPI_BIN<br>NUMBER_OF_PROCESSORS<br>OS<br>PATH<br>PATHEXT                           | Value<br>C:\Go\<br>C:\Program Files\Microsoft MPI\Bin\<br>8<br>Windows_NT<br><u>C:\Program Files (x86)\Common Files\Oracle\Java\javapath;set PAT</u><br>.COM;:EXE;:BAT;.CMD;.VBS;.VBE;.JS;.JSE;.WSF;.WSH;.MSC                      | ^ |
| stem variables<br>Variable<br>GOROOT<br>MSMPI_BIN<br>NUMBER_OF_PROCESSORS<br>OS<br>PATH<br>PATHEXT<br>PROCESSOR ARCHITECTURE | Value<br>C:\Go\<br>C:\Program Files\Microsoft MPI\Bin\<br>8<br>Windows_NT<br>C:\Program Files (x86)\Common Files\Oracle\Java\javapath;set PAT<br>.COM;:EXE;:BAT;.CMD;.VBS;.VBE;:JS;:JSE;.WSF;:WSH;:MSC<br>AMD64                    | ~ |
| stem variables<br>Variable<br>GOROOT<br>MSMPI_BIN<br>NUMBER_OF_PROCESSORS<br>OS<br>PATH<br>PATHEXT<br>PROCESSOR ARCHITECTURE | Value<br>C:\Go\<br>C:\Program Files\Microsoft MPI\Bin\<br>8<br>Windows_NT<br>C:\Program Files (x86)\Common Files\Oracle\Java\javapath;set PAT<br>.COM;.EXE;.BAT;.CMD;.VBS;.VBE;.JS;.JSE;.WSF;.WSH;.MSC<br>AMD64<br>New Edit Delete |   |

Add C:\Program Files\Git\cmd inside it.

Edit environment variable

| set PATH=%PATH%                                                   | New       |
|-------------------------------------------------------------------|-----------|
| C:\Program Files (x86)\Java\jdk1.8.0_161\bin                      |           |
| C:\Windows\Microsoft.NET\Framework64\v4.0.30319                   | Edit      |
| C:\TDM-GCC-64\bin                                                 |           |
| C:\PHP                                                            | Browse    |
| C:\Program Files\Mono\bin                                         |           |
| C:\Program Files (x86)\Microsoft Visual Studio\Shared\Python36_64 | Delete    |
| C:\Users\romnick-pc\AppData\Roaming\Python\Python36\Scripts       |           |
| C:\Go\bin                                                         |           |
| C:\Program Files\Git\cmd                                          | Move Up   |
|                                                                   |           |
|                                                                   | Move Down |
|                                                                   |           |
|                                                                   |           |
|                                                                   | Edit text |
|                                                                   |           |
|                                                                   | -         |
|                                                                   | -         |
|                                                                   |           |
|                                                                   | -         |
|                                                                   |           |
|                                                                   |           |
| ОК                                                                | Cancel    |
|                                                                   |           |

**Note:** Changes made to the environment variable may not apply until the next time you log into your computer.

After restarting, now open Command Prompt and type Git. You should see this result.

| Command Prompt                                                                                                    | - | $\times$ |
|----------------------------------------------------------------------------------------------------|---|----------|
| Microsoft Windows [Version 10.0.17134.590]<br>(c) 2018 Microsoft Corporation. All rights reserved.                                                                                                    |   | ^        |
| C:\Users\romnick-pc>git<br>usage: git [version] [help] [-C <path>] [-c <name>=<value>]<br/>[exec-path[=<path>]] [html-path] [man-path] [info-path]<br/>[-p]paginate   -P  no-pagen] [no-replace-objects] [bare]<br/>[git-dir=<path>] [work-tree=<path>] [namespace=<name>]<br/><command/> [<args>]</args></name></path></path></path></value></name></path> |   |          |
| These are common Git commands used in various situations:                                                                                                    |   |          |
| start a working area (see also: git help tutorial)<br>clone Clone a repository into a new directory<br>init Create an empty Git repository or reinitialize an existing one                                                                                                    |   |          |
| work on the current change (see also: git help everyday)<br>add Add file contents to the index<br>mv Move or rename a file, a directory, or a symlink<br>reset Reset current HEAD to the specified state<br>rm Remove files from the working tree and from the index                                                                                        |   |          |
| examine the history and state (see also: git help revisions)<br>bisect Use binary search to find the commit that introduced a bug<br>grep Print lines matching a pattern<br>log Show commit logs<br>show Show various types of objects<br>status Show the working tree status                                                                               |   |          |
| grow, mark and tweak your common history                                                                                                    |   | ~        |

Now let's install uAdmin. Type the following command in the Command Prompt as shown below. Make sure you have go-work\src\github.com in C:\Users\yourPCname path.

## Installation

```
go get -u github.com/uadmin/uadmin/...
```

If you go to C:/Users/yourPCname/go-work/src/github.com path, you will notice that the uAdmin packages saved in that path.

| This | s PC > Local Disk (C:) > Users > rom | nnick-pc > go-work > src > github.co | m   |
|------|--------------------------------------|--------------------------------------|-----|
| ^    | Name                                 | Date modified Type                   |     |
|      |                                      | 5/16/2019 10:23 PM File fold         | ler |
|      | 📙 go-sql-driver                      | 5/16/2019 10:23 PM File fold         | ler |
|      | 📙 jinzhu                             | 5/16/2019 10:24 PM File fold         | ler |
| н.   |                                      | 5/16/2019 10:24 PM File fold         | ler |
|      | 📙 nfnt                               | 5/16/2019 10:24 PM File fold         | ler |
|      | 🚽 pquerna                            | 5/16/2019 10:24 PM File fold         | ler |
|      | tealeg                               | 5/16/2019 10:25 PM File fold         | ler |
|      | uadmin                               | 5/16/2019 10:24 PM File fold         | ler |
|      |                                      |                                      |     |

Now go to C:\Users\yourPCname\go-work\bin. Ensure if uadmin.exe is existing on that path. If that file does not exist, go to C:\Go\bin and check that file as well then move it into the go-work\bin path.

This PC > Local Disk (C:) > Users > romnick-pc > go-work > bin

| ^ | Name               | Date modified      | Туре        | Size      |
|---|--------------------|--------------------|-------------|-----------|
|   | 📧 dlv.exe          | 3/24/2019 10:37 AM | Application | 15,884 KB |
|   | 📧 gocode.exe       | 3/24/2019 10:36 AM | Application | 12,746 KB |
|   | 📧 gocode-gomod.exe | 3/24/2019 10:37 AM | Application | 12,162 KB |
|   | 📧 godef.exe        | 3/24/2019 10:37 AM | Application | 9,468 KB  |
|   | 📧 golint.exe       | 3/24/2019 10:38 AM | Application | 6,407 KB  |
|   | 📧 go-outline.exe   | 3/24/2019 10:36 AM | Application | 4,651 KB  |
|   | 📧 gopkgs.exe       | 3/24/2019 10:36 AM | Application | 5,482 KB  |
|   | 📧 gorename.exe     | 3/24/2019 10:37 AM | Application | 6,380 KB  |
|   | 📧 goreturns.exe    | 3/24/2019 10:38 AM | Application | 8,435 KB  |
|   | 📧 go-symbols.exe   | 3/24/2019 10:36 AM | Application | 4,436 KB  |
|   | 📧 guru.exe         | 3/24/2019 10:37 AM | Application | 9,448 KB  |
|   | 📧 todo.exe         | 3/9/2019 10:47 PM  | Application | 26,175 KB |
|   | 📧 uadmin.exe       | 3/9/2019 11:45 PM  | Application | 22,531 KB |

Open your Environment Variables once again.

| System            | Propertie                             | 25                            |                                 |                                       |                                         | ×      |
|-------------------|---------------------------------------|-------------------------------|---------------------------------|---------------------------------------|-----------------------------------------|--------|
| Compu             | ter Name                              | Hardware                      | Advanced                        | System Protection                     | Remote                                  |        |
| You<br>Per<br>Vis | must be lo<br>formance<br>ual effects | gged on as a<br>, processor s | an Administrat<br>cheduling, ma | ortomakemostoft<br>emonyusage, and vi | hese change<br>rtual memory<br>Settings | s.     |
| - Us<br>De        | er Profiles -<br>sktop settir         | ngs related to                | o your sign-in                  |                                       | Settings                                |        |
| Sta<br>Sy:        | rtup and R<br>stem startuj            | ecovery<br>o, system fail     | ure, and deb                    | ugging information                    | Settings                                | ]      |
|                   |                                       |                               | ОК                              | Environme                             | ent Variables.<br>App                   | <br>Iv |
|                   |                                       |                               |                                 |                                       | . ++                                    |        |

Make sure that your GOPATH set to the go-work folder because this is where uadmin.exe is located inside the bin folder.

**Environment Variables** 

 $\times$ 

| Variable                                                                                                    | Value                                                                                                    |
|----------------------------------------------------------------------------------------------------|----------------------------------------------------------------------------------------------------|
| GOOGLE_API_KEY                                                                                                    | no                                                                                                    |
| GOOGLE_DEFAULT_CLIENT_ID                                                                                                    | ) no                                                                                                    |
| GOOGLE_DEFAULT_CLIENT                                                                                                    | no                                                                                                    |
| GOPATH                                                                                                    | C:\Users\romnick-pc\go-work                                                                                                    |
| OneDrive                                                                                                    | C:\Users\romnick-pc\OneDrive                                                                                                    |
| OneDriveConsumer                                                                                                    | C:\Users\romnick-pc\OneDrive                                                                                                    |
| Path                                                                                                    | C:\Users\romnick-pc\.cargo\bin:C:\Program Files (x86)\Vim\vim81:                                                                                                    |
|                                                                                                    | New Edit Delete                                                                                                    |
|                                                                                                    |                                                                                                    |
| stem variables                                                                                                    |                                                                                                    |
| stem variables<br>Variable                                                                                                    | Value                                                                                                    |
| stem variables<br>Variable<br>ComSpec                                                                                         | Value<br>C:\WINDOWS\system32\cmd.exe                                                                                                    |
| stem variables<br>Variable<br>ComSpec<br>DriverData                                                                           | Value<br>C:\WINDOWS\system32\cmd.exe<br>C:\Windows\System32\Drivers\DriverData                                                                                                    |
| stem variables<br>Variable<br>ComSpec<br>DriverData<br>FSHARPINSTALLDIR                                                       | Value<br>C:\WINDOWS\system32\cmd.exe<br>C:\Windows\System32\Drivers\DriverData<br>C:\Program Files (x86)\Microsoft SDKs\F#\10.1\Framework\v4.0\                                                                                        |
| stem variables<br>Variable<br>ComSpec<br>DriverData<br>FSHARPINSTALLDIR<br>GOROOT                                             | Value<br>C:\WINDOWS\system32\cmd.exe<br>C:\Windows\System32\Drivers\DriverData<br>C:\Program Files (x86)\Microsoft SDKs\F#\10.1\Framework\v4.0\<br>C:\Go\                                                                              |
| stem variables<br>Variable<br>ComSpec<br>DriverData<br>FSHARPINSTALLDIR<br>GOROOT<br>MSMPI_BIN                                | Value<br>C:\WINDOWS\system32\cmd.exe<br>C:\Windows\System32\Drivers\DriverData<br>C:\Program Files (x86)\Microsoft SDKs\F#\10.1\Framework\v4.0\<br>C:\Go\<br>C:\Program Files\Microsoft MPI\Bin\                                       |
| rstem variables<br>Variable<br>ComSpec<br>DriverData<br>FSHARPINSTALLDIR<br>GOROOT<br>MSMPI_BIN<br>NUMBER_OF_PROCESSORS       | Value<br>C:\WINDOWS\system32\cmd.exe<br>C:\Windows\System32\Drivers\DriverData<br>C:\Program Files (x86)\Microsoft SDKs\F#\10.1\Framework\v4.0\<br>C:\Go\<br>C:\Program Files\Microsoft MPI\Bin\<br>8                                  |
| rstem variables<br>Variable<br>ComSpec<br>DriverData<br>FSHARPINSTALLDIR<br>GOROOT<br>MSMPI_BIN<br>NUMBER_OF_PROCESSORS<br>OS | Value<br>C:\WINDOWS\system32\cmd.exe<br>C:\Windows\System32\Drivers\DriverData<br>C:\Program Files (x86)\Microsoft SDKs\F#\10.1\Framework\v4.0\<br>C:\Go\<br>C:\Program Files\Microsoft MPI\Bin\<br>8<br>Windows NT                    |
| rstem variables<br>Variable<br>ComSpec<br>DriverData<br>FSHARPINSTALLDIR<br>GOROOT<br>MSMPI_BIN<br>NUMBER_OF_PROCESSORS<br>OS | Value<br>C:\WINDOWS\system32\cmd.exe<br>C:\Windows\System32\Drivers\DriverData<br>C:\Program Files (x86)\Microsoft SDKs\F#\10.1\Framework\v4.0\<br>C:\Go\<br>C:\Program Files\Microsoft MPI\Bin\<br>8<br>Windows NT<br>New Edit Delete |

**Note:** Changes made to the environment variable may not apply until the next time you log into your computer.

After restarting, open your Command prompt and type the following commands below to install or update uAdmin version. If you are in the C:\Users\yourPCname> directory, follow the instructions below.

cd go-work\src\github.com\uadmin\uadmin\cmd\uadmin

go install

uadmin

uadmin version

Command Prompt

Microsoft Windows [Version 10.0.17763.475] (c) 2018 Microsoft Corporation. All rights reserved. C:\Users\romnick-pc>cd go-work\src\github.com\uadmin\uadmin\cmd\uadmin C:\Users\romnick-pc\go-work\src\github.com\uadmin\uadmin\cmd\uadmin>go install C:\Users\romnick-pc\go-work\src\github.com\uadmin\uadmin\cmd\uadmin≻uadmin Usage: uadmin COMMAND [-e email] [-d domain] This tools allows you to publish your project online Commands: publish This publishes your project online prepare Generates folders and prepares static and templates version Shows the version of uAdmin Arguments: -e, --email -d, --domain Your email. This is required for you to be able to maintain your project. You can choose your domain name which will customize your URL Get full documentation online: https://uadmin.readthedocs.io/en/latest/ C:\Users\romnick-pc\go-work\src\github.com\uadmin\uadmin\cmd\uadmin>uadmin version INFO ] 0.1.1 C:\Users\romnick-pc\go-work\src\github.com\uadmin\uadmin\cmd\uadmin>\_

Congrats, now you know how to install Golang and uAdmin framework from scratch.